# **MITARBEITER ERFASSEN SCHRITT 1**

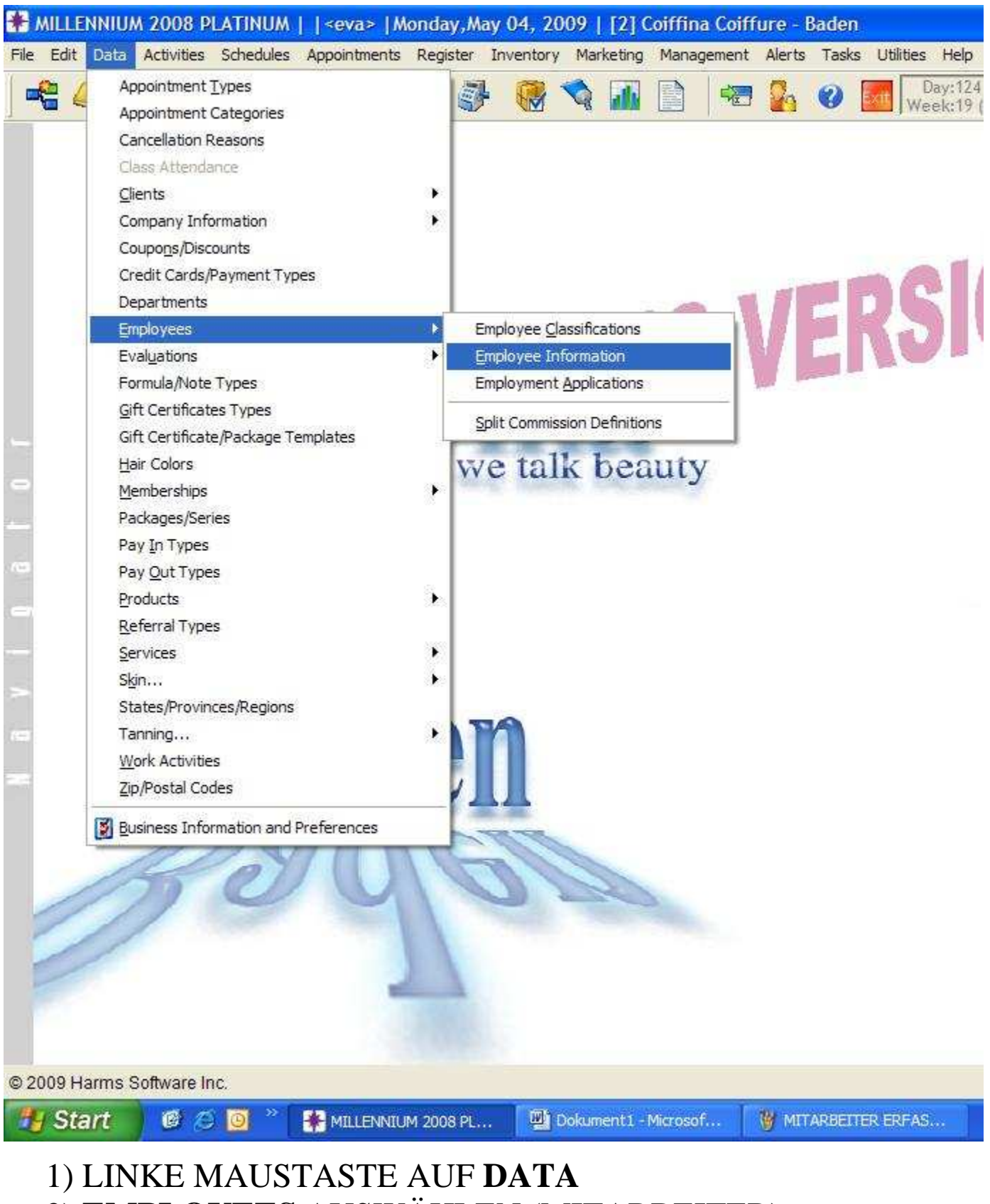

- 2) EMPLOYEES AUSWÄHLEN (MITARBEITER)
- 3) EMPLOYEES INFORMATION

# **MITARBEITER ERFASSEN SCHRITT 2**

| Relate 🙁                                                    | Maintenance            | Salaries/C                                                      | omm. Eva                           | als/Reviews            | Goals                  | Appts & Ser                                        | rvices                     | Millennium.NET*        | Listing   |                                     |               |
|-------------------------------------------------------------|------------------------|-----------------------------------------------------------------|------------------------------------|------------------------|------------------------|----------------------------------------------------|----------------------------|------------------------|-----------|-------------------------------------|---------------|
| Employee Sales<br>Employee<br>Schedules<br>Employee Pricing | Address 1<br>Address 2 | Inclu<br>Firs<br>Argtime                                        | de this E<br>t Name<br>gstrasse *  | mployee<br>La<br>Asani | Record<br>ast Nam      | in Produc                                          | tivity C<br>Code<br>SANI A | RGT                    |           |                                     |               |
| Referral<br>Referral<br>Tree™                               | City<br>Home Phone     | Zurzach<br>(056)                                                | 249-49-87                          | State                  | /Region                | Po                                                 | stal Co                    | de 5330                |           | Classification                      | <u>_</u>      |
| Security                                                    | Social Secu<br>Employe | ncy Asa<br>act Asa<br>day 21.0<br>rity<br>e ID Asa<br>me in Asa | ni Fisnik<br>14.1989<br>ni Argtime | Age                    | Ci<br>Ni<br>20 💭<br>Se | Auto-I<br>ontact<br>umber<br>Marrie<br>ervice Leve | Page#                      | Level 3                |           | Updo<br>Waren Verantv<br>Start Date | /ortl ₩       |
| D:9 (CB) 10                                                 | Show in<br>Show Na     | Main Re<br>me in Ti<br><sup>IS</sup>                            | gister Wi<br>p Windo<br>Changed    | ndow [<br>w [          | Shov<br>This           | v in Other<br>Employee                             | Regist<br>MUST             | er Windows<br>Punch In | Edit      | Sex<br>Fei                          | nale<br>Undel |
|                                                             |                        |                                                                 |                                    |                        |                        |                                                    | Ale                        | irts On                | 0 New Ale | rts Triggered                       | 04.05.        |
| ENNIUM 2008 PL                                              |                        | ERFAS                                                           | C:\                                | Daten∀Host¥            | Eva U                  |                                                    |                            |                        |           |                                     | 2             |

- **NEW** = NEUEN MITARBEITER EINGEBEN
- **EDIT** = BESTEHENDE MA ANPASSEN
- -
- Daten eingeben.

# **DATEN EINGEBEN**

First Name = Vorname

Last Name = Nachname

**Code** = Diese Name erscheint im Rezeptionsbuch

Adress = Adresse

**City** = Stadt

**Postal Code** = Postleitzahl (Schweizer Städte sind

eigegeben)

**Homephone** = Festnetznummer

**Cell/Mobile** = Natelnummer

**Emergency Contact** = Person für den Notfall, die

informiert werden kann

**Birthday** = Geburtstag

**Marridge** = Verheiratet (Datum)

Service Level = Preisstufe (1-Junior, 2-Budget, 3-Trend, 4-

Top, 5-Superservice)

### WICHTIG!!

- Show name in Appointment Book (Rezeptionsbuch)
- Show name in Time Schedules (Dienstplan)
- Classification (Servicestufe)
- bei allen 3 Häckli

am Schluss:

- **SAVE** = Speichern

# FARBE FÜR SERVICESTUFE UND

### **DIENSTLEISTUNGEN**

| Relate 🙁                                                    | Maintenanc       | e Salaries                   | /Comm.                | Evals/Reviews                                      | Goals             | Арр    | ots & Services                   | Millenniu             | m.NET™    | List                   | ing                          | 44        |             |      |
|-------------------------------------------------------------|------------------|------------------------------|-----------------------|----------------------------------------------------|-------------------|--------|----------------------------------|-----------------------|-----------|------------------------|------------------------------|-----------|-------------|------|
| Employee Sales<br>Employee<br>Schedules<br>Employee Pricing | ✓ Allow<br>Booki | r Double<br>ing              | Empl                  | oyee Heading (<br>Employee Headin<br>Argtime Asani | Color<br>ng Color | E      | Default Res<br>Primar<br>Seconda | ource(s)<br>TY<br>ary |           | tiona<br>ask In<br>0 0 | I Mask<br>creme<br>0<br>Text | ing<br>nt | ookabla     |      |
| ervice Pricing<br>Referral                                  | Sele             | e <mark>ct allo</mark> we    | d servio              | es/times                                           |                   |        |                                  | Star                  | t Len     | BOOK<br>Gaj            | HERE                         | Finis     | ot Booka    | ible |
| * Tree *                                                    | Allowed?         | AGEMA                        | Kerast                | ervice Descriptio                                  | n I<br>Haarofi    | Intell | li-Booking(tm)                   | ? Hr                  | Min<br>15 | Hr                     | Min                          | Hr        | Min         |      |
| Security                                                    |                  | BER                          | Kompe                 | etente Frisurenb                                   | eratund           |        |                                  | -                     | 15        |                        |                              | :         | <u>#</u>    |      |
| )                                                           |                  | BLOND                        | Blondi                | eren Nach KV                                       |                   |        |                                  |                       | 30        |                        | 45                           |           |             | 1    |
| Help                                                        | ~                | CA105                        | Meche                 | s Bis 105 Folien                                   | Ľ                 |        |                                  | 1                     |           |                        | 30                           |           |             | Ĩ    |
|                                                             | V                | CA135                        | Meche                 | s Bis 135 Foli <mark>e</mark> n                    |                   |        |                                  | 1                     | j.        |                        | 45                           |           | í.          | 1    |
|                                                             | V                | CA15                         | Meche                 | s Bis 15 Folien                                    | 1                 |        |                                  |                       | 15        |                        | 45                           |           |             | Ţ.   |
|                                                             |                  | CA45                         | Meche                 | s Bis 45 Folien                                    | I                 |        |                                  |                       | 30        |                        | 45                           |           |             |      |
|                                                             | V                | CA75                         | Meche                 | s Bis 75 Folien                                    | I I               |        |                                  |                       | 45        |                        | 30                           |           |             | ~    |
|                                                             |                  | Allowed Sore Pre-Bore Intern | ervices f<br>ook Dise | rom Another Em<br>counts<br>ne Discounts           | ployee.           | ]      |                                  |                       |           | dit                    | <u>S</u> a                   | ive [     | <u>C</u> an | ice  |

- EDIT drucken
- FARBE ANPASSEN (siehe Liste)
- **DIENSTLEISTUNGEN** AUSWÄHLEN die die MA

durchführen können

- SAVE drucken um alle Daten zu speichern
- WEITERE MITARBEITER kann man dann kopieren,

was für Dienstleistungen er/sie durchführen darf (z.B.

Lernende kein Rasieren oder Chemisch Strecken usw.

# **DIENSTPLAN = SCHEDULES - EINGEBEN**

### Schedules mit linker Maustaste 1x anklicken

| NNIUM 2008 P<br>Data Activities | LATINUM<br>Schedules                    | <eva>   M<br/>Appointments</eva>                                      | onday,M<br>Register | ay 04, 20<br>Inventory | 09   [2] (<br>Marketing | Coiffina<br>Manager | Coiffi<br>ment | ure - B<br>Alerts | a |
|---------------------------------|-----------------------------------------|-----------------------------------------------------------------------|---------------------|------------------------|-------------------------|---------------------|----------------|-------------------|---|
|                                 | Monthly<br>Monthly<br>12 Mon<br>Graphic | Schedules<br>/ Schedules<br>th Schedule<br>al Schedules<br>le Reports |                     |                        |                         |                     |                | 2                 | ( |
|                                 |                                         | ee Time Clock                                                         | F11                 | _                      |                         |                     |                |                   |   |
|                                 |                                         |                                                                       |                     |                        |                         | G                   |                |                   |   |

### **WEEKLY SCHEDULES** = WOCHENDIESTPLAN

### **MONTLY SCHEDULES** = MONAT-DIENSTPLAN

### **12 MONTH SCHEDULES** = JAHRES-DIENSTPLAN

### **NEUEN DIENSTPLAN EINGEBEN**

#### WEEKLY SCHEDULES = Wochendienstplan -

#### mit 1 Klick auswählen (Schedules-Weekly Schedules)

| 🐍 E   | mployee Schedu                            | les:1 ** TRAII                         | VING VERSION                          | ) <b>**</b>                                                                                                    |                                                    |                                       |                                       |                                       |                     |
|-------|-------------------------------------------|----------------------------------------|---------------------------------------|----------------------------------------------------------------------------------------------------|----------------------------------------------------|---------------------------------------|---------------------------------------|---------------------------------------|---------------------|
|       | Employee                                  | Sun May 3                              | Mon May 4                             | Tue May 5                                                                                                    | Wed May 6                                          | Thu May 7                             | Fri May 8                             | Sat May 9                             | Total Hours         |
|       | ASANI ARGT:<br>Asani, Argtime             |                                        | Schedule:<br>08:30-08:30<br>Off-Tag   | Schedule:<br>08:30-18:30<br>Schule                                                                                                    | Schedule:<br>11:30-20:00<br>Work Time              | Schedule:<br>08:30-18:30<br>Work Time | Schedule:<br>08:30-18:30<br>Work Time | Schedule:<br>08:00-17:00<br>Work Time | S 47.500<br>B 4.500 |
|       | GASHI SHK.:<br>Gashi-Thaqi,<br>Shkendi    |                                        | Schedule:<br>08:30-18:30<br>Ferien    | Schedule:<br>08:30-18:30<br>Off-Tag                                                                                                    | Schedule:<br>10:30-20:00<br>Ferien                 | Schedule:<br>08:30-18:30<br>Ferien    | Schedule:<br>09:30-18:30<br>Ferien    | Schedule:<br>08:00-17:00<br>Ferien    | S 47.500            |
|       | LENGEN NAD:<br>Lengen, Nadja              |                                        | Schedule:<br>08:30-18:30<br>Work Time | Schedule:<br>08:30-18:30<br>Work Time                                                                                                    | Schedule:<br>08:30-18:00<br>Schule                 | Schedule:<br>09:30-18:30<br>Work Time | Schedule:<br>08:30-18:30<br>Off-Tag   | Schedule:<br>08:00-17:00<br>Work Time | S 47,500<br>B 3,500 |
|       | NIKOLIC SU:<br>Nikolic, Suzana            |                                        | Schedule:<br>08:30-18:30<br>Work Time | Schedule:<br>08:30-18:00<br>Schule                                                                                                    | Schedule:<br>10:00-20:00<br>ork Time               | Schedule:<br>08:30-18:30<br>Off-Tag   | Schedule:<br>09:30-18:30<br>Work Time | Schedule:<br>08:00-17:00<br>Work Time | S 47.500<br>B 4.500 |
|       | OEZTAS E.:<br>Oeztas, Elif                |                                        | Schedule:<br>08:30-18:30<br>Off-Tag   | Schedu<br>08:1 - 5:30<br>Work Time                                                                                                    | Schedule:<br>08:30-17:00<br>Work Time              | Schedule:<br>08:30-18:30<br>Work Time | Schedule:<br>08:30-18:30<br>Work Time | Schedule:<br>08:00-17:00<br>Ferien    | S 47.500<br>B 4.500 |
|       | SCHMID M.:<br>Schmid, Martina             |                                        | Schedule:<br>09:30-18:30<br>Work Time | Schedule:<br>08:30-18:30<br>Work Time                                                                                                    | Schedule:<br>08:30-18:30<br>Work Time              | Schedule:<br>08:30-18:00<br>Schule    | Schedule:<br>08:30-18:00<br>Off-Tag   | Schedule:<br>08:00-17:00<br>Work Time | S 47.500<br>B 4.500 |
|       | SCHNUPPI:<br>Lehrling,<br>Schnupper       |                                        |                                       |                                                                                                    |                                                    |                                       |                                       |                                       | -                   |
|       | P-Missing Pun<br>Grid Adjustme<br>reset ● | ch in+out V<br>nts<br>Col 80<br>Row 52 | -Missing Pund<br>-Classificatio       | ih Out P-Mi<br>m V<br>Solution (Construction)<br>(Construction)<br>(Constru | issing Punch In<br>Veek Of<br>03.05.2009<br>Sunday | <u>.</u> Mo                           | nth View                              | Copy Week                             | Paste Week          |
|       |                                           |                                        |                                       |                                                                                                    |                                                    | A Alor                                | te On                                 | 0 New Alerte Tr                       | innered 04.05       |
| LENNI | IUM 2008 PL                               | 🔁 C: \Daten \Hos                       | t\EvaU                                |                                                                                                    | ERFAS                                              | DIENSTPLAN -                          | Paint                                 | e nom nichto n                        | 1990104 04.00       |

# TAG AUSWÄHLEN

# TAG AUSWÄHLEN

### - Doppelclick auf entsprechenden Tag

| IW   | onday,M  | ay 04, 20 | 09   [2] ( | oiffina Coiffu | ire - Baden  |                                                    |
|------|----------|-----------|------------|----------------|--------------|----------------------------------------------------|
| ents | Register | Inventory | Marketing  | Management     | Alerts Tasks | Utilities Help Window                              |
| 1    | 24       | F 🖷 '     |            |                | 🍢 🕜 [        | Day:124 (241 days left)<br>Week:19 (34 weeks left) |

| Maintenanc                   | ce Listing               | LENG                                                               | EN NAD: Lei                               | ngen, Nadj                | a 🕡                                            | • • • • • • • • • • •              | earch | 500        |
|------------------------------|--------------------------|--------------------------------------------------------------------|-------------------------------------------|---------------------------|------------------------------------------------|------------------------------------|-------|------------|
| Date 04.<br>Mor<br>Scheduled | 05.2009                  | 2 Appointment                                                      | ts                                        | Created<br>Last Changed B | By: SUPER 10.1<br>By: NADJA 04.0               | 2.2008 15:07:33<br>5.2009 17:34:09 |       | 500        |
| In                           | Out                      | Activity                                                           | Resource                                  | in In                     | Ou                                             | t Activity                         |       | 500        |
| 8: 30                        | \$ 18: 30                | 😂 Work Time                                                        | ~                                         |                           | *                                              | *                                  |       | 00         |
|                              | \$                       | •                                                                  | 7                                         |                           |                                                |                                    |       | 500        |
|                              |                          |                                                                    |                                           |                           | j.                                             |                                    |       | 00         |
|                              |                          |                                                                    |                                           | ~                         |                                                |                                    | ~     | 500        |
| Delete Li                    | ne                       |                                                                    | ······                                    | Delet                     | e Line]                                        |                                    |       | 00         |
|                              |                          |                                                                    |                                           | Breaks                    |                                                |                                    |       |            |
|                              |                          |                                                                    |                                           | 0.                        | + in                                           |                                    |       | 500        |
|                              |                          |                                                                    |                                           | Ou                        | t In                                           | <u>^</u>                           | 5     | 500        |
|                              |                          |                                                                    |                                           | Ou<br>12: 00              | t In                                           | ×                                  |       | 500        |
|                              |                          |                                                                    |                                           | 0u<br>12: 00              | t In<br>13:00                                  |                                    | 5     | 500<br>;00 |
|                              |                          | Schedu                                                             | led: 10.000                               | Ou<br>12: 00<br>Delete    | t In<br>13:00<br>Line                          |                                    |       | 500<br>;00 |
| Copy S<br>Other              | Schedule to<br>Employees | Schedu<br>Act<br>Bre                                               | led: 10.000<br>tual: 0.000<br>eaks: 1.000 | 0u<br>12: 00<br>Delete    | t In<br>13:00<br>Line<br>opy                   | Delete                             | Undel | 500<br>;00 |
| Copy S<br>Other<br>ID: 2234  | Schedule to<br>Employees | Schedu<br>Act<br>Bre<br>ds Ma View Mode                            | led: 10.000<br>tual: 0.000<br>eaks: 1.000 | Ou<br>12: 00<br>Delete    | t In<br>13: 00<br>Line<br>opy                  | Delete                             | Undel | 500<br>600 |
| Copy S<br>Other<br>ID: 2234  | Schedule to<br>Employees | Schedu<br>Act<br>Bre<br>ds M View Mode                             | led: 10.000<br>tual: 0.000<br>eaks: 1.000 | Ou<br>12: 00<br>Delete    | t In<br>13:00<br>Line<br>opy CEdit             |                                    | Undel | 500<br>600 |
| Copy S<br>Other<br>ID: 2234  | Schedule to<br>Employees | Schedu<br>Act<br>Bre<br>rds M View Mode                            | led: 10.000<br>tual: 0.000<br>eaks: 1.000 |                           | t In<br>13: 00<br>Cline<br>opy                 | Delete 2                           | Undel | 500<br>600 |
| Copy S<br>Other<br>ID: 2234  | Schedule to<br>Employees | Schedu<br>Aci<br>Bre<br>ds M View Mode<br>Inactive Fmr<br>NEW (Net | led: 10.000<br>tual: 0.000<br>eaks: 1.000 |                           | t In<br>13: 00<br>Line<br>opy Edit<br>Anpassen | Delete 2                           | Undel | 500<br>500 |

# TAG EINGEBEN

| Maintenance         | Listing  | LENGE          | IN NAD: Le | nge          | n, Nadja                                     | 44 4 4                                | Sei                      | arch |
|---------------------|----------|----------------|------------|--------------|----------------------------------------------|---------------------------------------|--------------------------|------|
| Date 04.05<br>Monda | 2009     | 2 Appointments |            | Last         | Created By: SUP<br>Changed By: NAE<br>Actual | PER 10.12.2008<br>JA 04.05.2009       | ) 15:07:33<br>) 17:34:09 |      |
| In                  | Out      | Activity       | Resource   |              | In                                           | Out                                   | Activity                 | ~    |
| 8: 30 🗘             | 18: 30   | 😂 Work Time    | 2          |              | Ŷ                                            | \$                                    |                          |      |
|                     |          |                | ~          |              |                                              |                                       |                          |      |
|                     |          |                |            |              |                                              | ĺ                                     |                          |      |
|                     |          |                |            |              |                                              |                                       |                          |      |
| Delete Line)        | b.       |                |            | -            | Delete Line                                  | · · · · · · · · · · · · · · · · · · · |                          |      |
|                     |          |                |            |              | Breaks                                       |                                       |                          |      |
|                     |          |                |            |              | Out                                          | In                                    | ^                        |      |
|                     |          |                |            |              | 12: 00                                       | 13: 00                                | 3-                       |      |
|                     |          |                |            |              |                                              | \$                                    | ~                        |      |
| 2                   |          |                |            | $\checkmark$ | Delete Line                                  |                                       |                          |      |
| Copy Sch            | edule to | Schedule       | d: 10.000  | -7           |                                              |                                       |                          |      |

### **ROTER PFEIL:**

IN = Start von Dienst

### **BLAUER PFEIL:**

Out = Ende von Dienst

### **GRÜNER PFEIL:**

Activity = Arbeitstag, Ferien, Off-Tag, A-Tag, usw.....

#### **GELBER PFEIL:**

Pause = Mittagspause (wird nicht im Rezbuch gezeigt, muss wegen richtigen Stundenzahl eingegeben werden)

SAVE – drucken um die Daten zu speichern

# **DIENSTPLAN KOPIEREN**

#### 1 TAG

| AS/            | Maintenance          | Listing               | LENG                     | EN NAD: Le               | nger         | n, Nadja                                       |                              | Sei                  | arch  |
|----------------|----------------------|-----------------------|--------------------------|--------------------------|--------------|------------------------------------------------|------------------------------|----------------------|-------|
| GA<br>Ga:<br>c | Date 04.05<br>Monda  | 2009 🏅                | 2 Appointments           | ŕ                        | Last (       | Created By: SUPE<br>Changed By: NADJ<br>Actual | R 10.12.2008<br>A 04.05.2009 | 15:07:33<br>17:34:09 |       |
| LEN            | In                   | Out                   | Activity                 | Resource                 | ~            | In                                             | Out                          | Activity             | ^     |
| Len            | 8: 30                | 18: 30                | 🗘 Work Time              | ~                        |              | <u></u>                                        | \$                           |                      |       |
| NIF            |                      | []                    | *                        | 14                       |              |                                                |                              |                      |       |
| Niko           |                      |                       |                          |                          |              |                                                |                              |                      | T     |
| O              |                      |                       |                          |                          |              |                                                |                              |                      |       |
| Oe             | Delete Line          |                       |                          |                          |              | Delete Line                                    |                              |                      |       |
| sc             |                      |                       |                          |                          |              | Breaks                                         |                              |                      |       |
| Schm           |                      |                       |                          |                          |              | Out                                            | In 🔥                         | ^                    |       |
| SC             |                      |                       |                          |                          |              | 12: 00                                         | 3: 00                        | 8                    |       |
| L              |                      |                       |                          |                          |              |                                                | \$                           | ~                    |       |
| Sc             |                      |                       |                          | 1 40 000                 |              | Delete Line                                    |                              |                      |       |
| Gric           | Copy Sch<br>Other En | nedule to<br>nployees | Schedule<br>Acti<br>Brea | ual: 0.000<br>aks: 1.000 | <u>"N</u> ev | v Copy                                         | <u>Z</u> Edit                | <u>D</u> elete       | Indel |
| Tres           |                      | 361 Record            | s Wiew Mode              |                          |              |                                                |                              |                      |       |

#### TAG KOPIEREN BEI GLEICHEN MITARBEITER:

- Copy (roter Pfeil) doppelt anklicken
- Save (gleiche Arbeitszeit für Dienstag)

#### TAG KOPIEREN ZU ANDEREN MITARBEITER:

- Copy Schedules to Other Employees (kopieren zu anderen Mitarbeiter, grüner Pfeil)
- Mitarbeiter auswählen = Name anklicken und dann Move drucken
- SAVE zum Speichern von Daten

# **WOCHE KOPIEREN**

| Employee                            | Sun May 3 | Mon May 4                | Tue May 5                | Wed May 6                                          | Thu May 7                                          | Fri May 8                             | Sat May 9                             | Total Hour          |
|-------------------------------------|-----------|--------------------------|--------------------------|----------------------------------------------------|----------------------------------------------------|---------------------------------------|---------------------------------------|---------------------|
| NIKOLIC SU:<br>Nikolic, Suzana      | 1         | 08:30-18:30<br>Work Time | 08:30-18:00<br>Schule    | Schedule:<br>10:00-20:00<br>Work Time              | Schedule:<br>08:30-18:30<br>Off-Tag                | Schedule:<br>09:30-18:30<br>Work Time | Schedule:<br>08:00-17:00<br>Work Time | S 47.500<br>B 4.500 |
| OEZTAS E.:<br>Oeztas, Elif          |           | 08:30-18:30<br>Off-Tag   | 08:30-18:30<br>Work Time | Schedule:<br>08:30-17:00<br>Work Time              | Schedule:<br>08:30-18:30<br>Work Time              | Schedule:<br>08:30-18:30<br>Work Time | Schedule:<br>08:00-17:00<br>Ferien    | S 47.500<br>B 4.500 |
| SCHMID M.:<br>Schmid, Martin        | a         | 09:30-18:30<br>Work Time | 08:30-18:30<br>Work Time | Schedule:<br>08:30-18:30<br>Work Time              | Schedule:<br>08:30-18:00<br>Schule                 | Schedule:<br>08:30-18:00<br>Off-Tag   | Schedule:<br>08:00-17:00<br>Work Time | S 47.500<br>B 4.500 |
| SCHNUPPI:<br>Lehrling,<br>Schnupper |           | 8:30-18:30<br>Work Time  | 08:30-18:30<br>Work Time |                                                    |                                                    |                                       |                                       | S 20.000<br>B 2.000 |
| TIRAS D.: Tiras<br>Derya            |           | 08:30-18:30<br>Work Time | 10:00-18:30<br>Schule    | Schedule:<br>08:30-18:30<br>Work Time              | Schedule:<br>08:30-18:30<br>Off-Tag                | Schedule:<br>08:30-18:30<br>Work Time | Schedule:<br>08:00-17:00<br>Work Time | S 47.500<br>B 3.500 |
| UHLEMANN:<br>Uhlemann, Eva          |           | 08:30-18:30<br>Work Time | 08:30-18:30<br>Work Time | Schedule:<br>11:30-20:00<br>Styling<br>Rec/Trainer | Schedule:<br>08:30-18:30<br>Styling<br>Rec/Trainer | Schedule:<br>08:30-18:30<br>Work Time | Schedule:<br>08:00-17:00<br>Work Time | S 57.500<br>B 4.500 |

### 1) MITARBEITER AUSWÄHLEN (roter Pfeil)

von welchen ich Daten kopieren möchte (z.B. Frau Schmid Martina)

#### 2) COPY WEEK (gelber Pfeil)

anklicken

### 3) MITARBEITER AUSWÄHLEN

zu welchen wir die ganze Woche kopieren möchten (z.B. Frau Tiras) anklicken

#### 4) **PASTE WEEK** (lila Pfeil) = Woche einfügen

# **MONATSDIENSTPLAN**

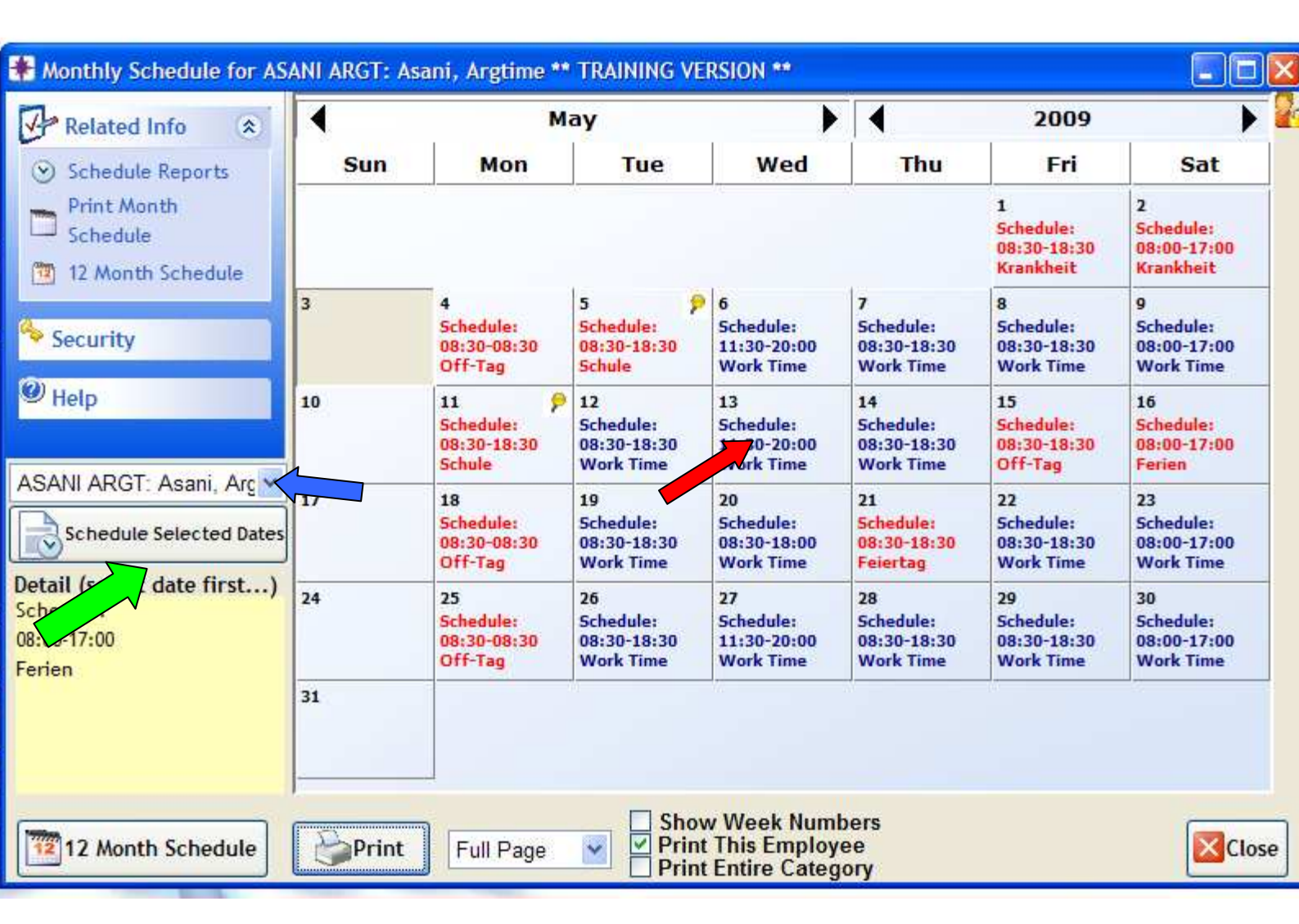

#### 1) MITARBEITER AUSWÄHLEN (blauer Pfeil)

- linke Maustaste auf Pfeil oder erste 2-3 Buchstaben eingeben

#### 2) TAG AUSWÄHLEN (roter Pfeil)

- doppelt anklicken mit linke Maustaste

#### 3) MEHRERE TAGE AUSWÄHLEN UND ÄNDERN

- mit linke Maustaste 1. Tag auswählen, CTRL drücken und gedrückt halten und mit linken Maustaste weitere Tage auswählen

#### 4) SCHEDULES SELECTED DATES

- mehrere Tage auf einmal anpassen

# JAHRES DIENTSPLAN

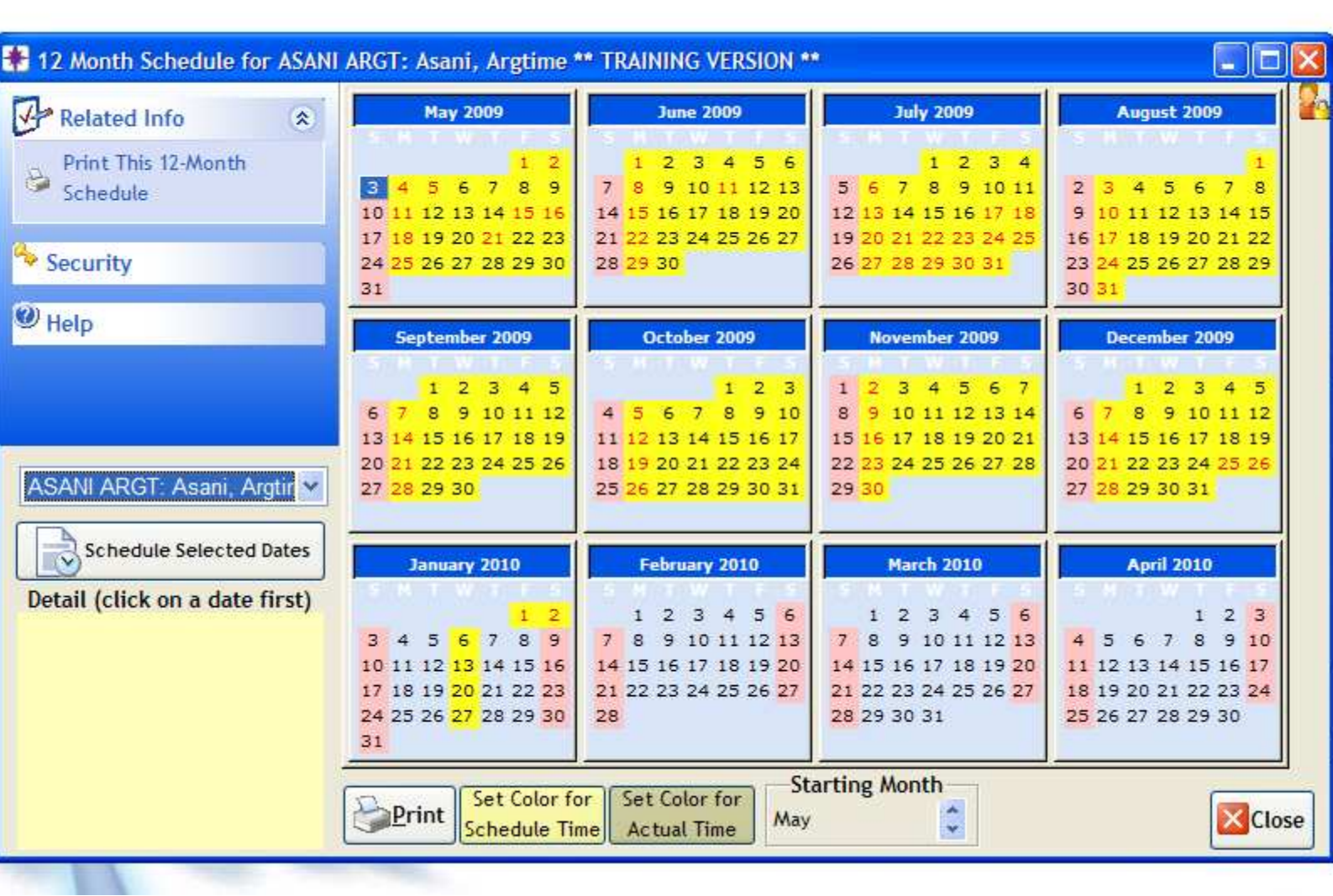

- Wie bei Monatsdienstplan kann man einzelne oder mehrere

Tage auswählen und anpassen.

- **Gelb** = Tage die bereits Dienst erhalten.
- **Grau** = keine Dienstag
- **Rosa** = Samstag und Sonntag

#### **ACHTUNG !**

Die Wochen fängt mit Sonntag an<sup>©</sup>.

# **BUDGET / GOAL / EINGEBEN**

| * Relate 🔅               | Maintenance Salaries/Con | nm. Evals/Re  | eviews Goals  | Appts & Se | rvices Millen | nium.NET <sup>™</sup> Lis | ting         | 44 4 1      |
|--------------------------|--------------------------|---------------|---------------|------------|---------------|---------------------------|--------------|-------------|
| ployee Sales<br>Employee | Select Year 200          | 9 🗘           |               |            |               |                           |              |             |
| schedules                | Service Goals            |               | Retail Goal   | 5          | Retenti       | on                        | Othe         | r Goals     |
| rvice Pricing            | Service Goal for Sele    | ecter rear    | r. 100'000    | 0.00       |               | 11                        |              |             |
| Referral                 | Services Class           | Jan Goal      | Jan Actual    | Jan %      | Feb Goal      | Feb Actual                | Feb %        | Mar Goal    |
| Tree™                    | ▶ farbe                  | SFr. D.00     | Fr. 1113.36   | 0.00%      | SFr. 0.00     | Fr 1491.25                | 0.00%        | SFr. 0.00   |
|                          | forming                  | SFr. 0.00     | SFr. 167.28   | 0.00%      | SFr. 0.00     | SFr. 139.40               | 0.00%        | SFr. 0.00   |
| Security                 | hair cut                 | SFr. 0.00     | Fr. 3'654.17  | 0.00%      | SFr. 0.00     | Fr. 4'724.90              | 0.00%        | SFr. 0.00   |
|                          | pflege                   | SFr. 0.00     | SFr. 181.22   | 0.00%      | SFr. 0.00     | SFr. 278.80               | 0.00%        | SFr. 0.00   |
| Help                     | styling                  | SFr. 0.00     | SFr. 401.47   | 0.00%      | SFr. 0.00     | SFr. 455.37               | 0.00%        | SFr. 0.00   |
|                          | wimp./brauen             | SFr. 0.00     | SFr. 0.00     | 0.00%      | SFr. 0.00     | SFr. 66.92                | 0.00%        | SFr. 0.00   |
|                          | SERVICE OVERALL          | SFr. 0.00     | Fr. 5'517.50  | 0.00%      | SFr. 0.00     | Fr. 7'156.64              | 0.00%        | SFr. 0.00   |
|                          |                          |               |               |            |               |                           |              |             |
|                          | Sales History for        | highlighted ( | Class         |            |               |                           |              |             |
|                          | "There is an more pobl   | le occupation | in the world  | than       |               |                           |              |             |
|                          | to assist another huma   | in being - to | help someone  | 5          |               |                           |              | 200         |
|                          | succeed." Alan Loy McC   | Sinnis        | neip seineene |            |               | Edit                      | <u>S</u> ave | <u>C</u> an |

**SERVICE GOAL** – Service Budget

### $\textbf{RETAIL GOAL}-Verkauf \ Budget$

**EDIT** – Zahlen eingeben (verteilt auf die Kategorien)